## Updating your Favorite Surgical Power Plans

1. When the prompt appears that says "Plan Favorite Notification", select 'CONTINUE'

≻Do NOT press "Load Standard Plan."

≻ Selecting "CONTINUE" will incorporate the user's favorites, along with the updates made in the system.

## 2. Then, press "SAVE AS MY FAVORITE"

3. Choose **"Yes"** to save your favorite orders along with the updates to the powerplan.

|                                                                                          | A NEPH Hemodiabesis, Hemodiabesis Orders (Planned)                                                   |
|------------------------------------------------------------------------------------------|----------------------------------------------------------------------------------------------------|
| Ian Favorite Notification                                                                | Last updated on: 8/20/2018 16:57 EDT by: Jacobs MD, Ryan                                             |
|                                                                                          | Alerts last checked on 8/20/2018 16:57 EDT by: Jacobs. Ryan                                          |
| Person your foundite also to an langue receive this patification                         | d Patient Care                                                                                       |
| Resave your favorite pair to no longer receive this notrication.                         | Vital Signs                                                                                          |
| The changes below have been made to the standard plan since this favorite was            | F Weight                                                                                             |
| created. An additional message may follow to provide notifications specific to your plan | No Blood Pressure (BP) or Veno-Arterial Punctures                                                    |
| choices. Heview the plan in its entitety.                                                | Dialysate Temperature                                                                                |
| Notifications                                                                            | F Hemodialusis Treatment Time                                                                        |
| 18 1991 9 1 10 PM                                                                        | F Diabate                                                                                            |
| 9/0/2012 1:16 PM                                                                         | Dialysate Flow                                                                                       |
| This is a message to the user about calaby plan changes.                                 | Blood Pump                                                                                           |
|                                                                                          | Dialysis Access Site                                                                                 |
|                                                                                          | Redle Size                                                                                           |
|                                                                                          | Ultrafiltration Fluid Balance - Hemodialysis                                                         |
|                                                                                          | Dialysate Solution                                                                                   |
|                                                                                          | ⊿ Continuous Infusions                                                                               |
|                                                                                          | Sodium Chloride 0.9% (Sodium Chloride 0.9% Bolus)                                                    |
|                                                                                          |                                                                                                    |
|                                                                                          | d Medications                                                                                        |
|                                                                                          | Priming Solutions                                                                                    |
|                                                                                          | heparin (heparin 1000 units/mL injectable solution)                                                  |
|                                                                                          | _                                                                                                    |
|                                                                                          | Line Patency                                                                                         |
|                                                                                          | sodium chloride (Sodium Chloride 0.9% Flush)                                                         |
| STED 1                                                                                   | heparin (heparin 1000 units/mL injectable solution)                                                  |
| JILL I                                                                                   | K                                                                                                    |
| )                                                                                        |                                                                                                    |
|                                                                                          | ĭ De                                                                                                 |
| Continue Load standard catalog plan Cancel                                               | STED 2                                                                                               |
|                                                                                          | Dx JILF Z sture Save as My Pavonte                                                                   |
|                                                                                          |                                                                                                    |
|                                                                                          |                                                                                                    |
|                                                                                          |                                                                                                    |
|                                                                                          |                                                                                                    |
| Save as My                                                                               | Favorite 23                                                                                          |
|                                                                                          |                                                                                                    |
|                                                                                          | nian facurita alcandy aviete with the came name. On you want                                         |
|                                                                                          | pan ravorite aready exists with the same name. Do you want<br>overwrite the existing clain favorite? |
| •                                                                                        |                                                                                                    |
|                                                                                          |                                                                                                    |
|                                                                                          | New New New New New New New New New New                                                              |
|                                                                                          |                                                                                                    |
|                                                                                          |                                                                                                    |
|                                                                                          |                                                                                                    |

≻When a change is made to the catalog plan that has been used to create a favorite plan "Plan Favorite Notification" will appear. The following message is displayed: **Resave your favorite plan to no longer receive this notification.** 

 $\succ$  If you click **Continue**, the saved *PowerPlan* is displayed, and the changes made are in this plan. To stop receiving this message when the plan is ordered, resave to your favorites.

> If you click **Load Standard Catalog Plan**, the updated catalog plan is displayed, you can customize as needed, and save it to your favorites.

➤ When resaving a plan favorite, if you rename the plan with the same name as the favorite you are replacing, it overwrites the old saved *PowerPlan*. This keeps the *PowerPlan* in the favorites folder up to date